# Biometric Attendance Management System (BIOHRM)

- 1) To start BIOHRM
- 2) Type the below URL or copy paste it into the browser
- 3) http://eoffice.mu.ac.in
- 4) It will open the screen which looks like the one

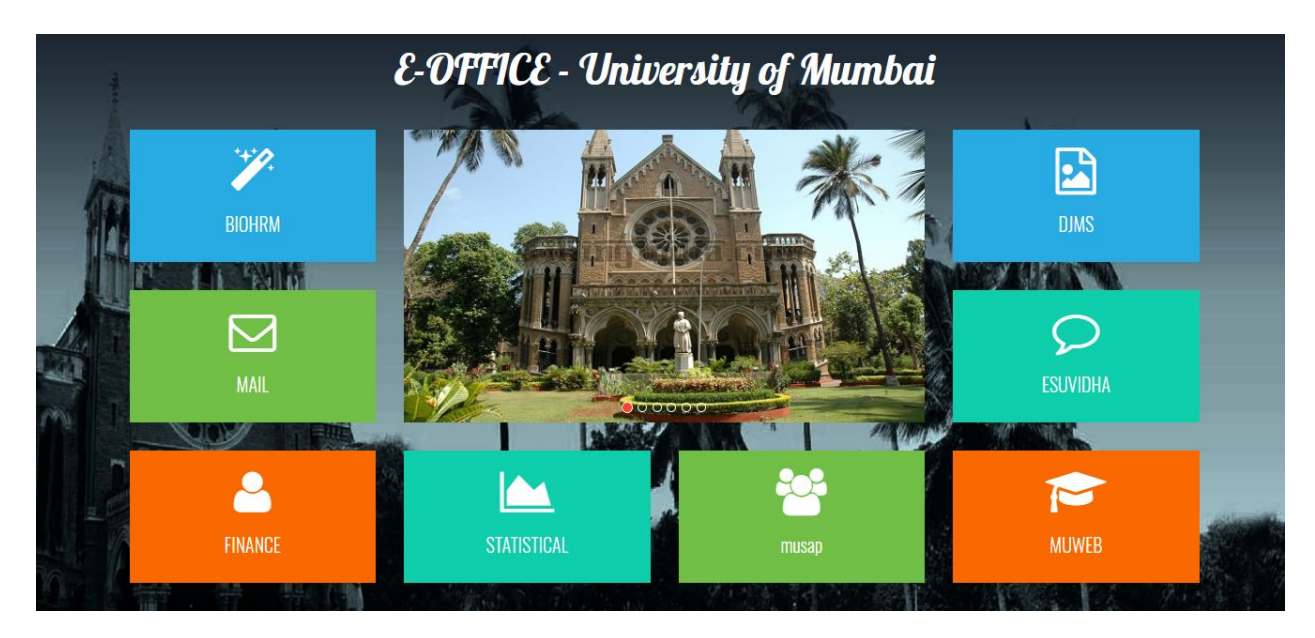

## 1) User Dashboard

| BIOHRM                             | Children P          |       | University          | of      | Mun                         | nba                |                                  |            | Statest                                                             |
|------------------------------------|---------------------|-------|---------------------|---------|-----------------------------|--------------------|----------------------------------|------------|---------------------------------------------------------------------|
| ALI                                |                     | PAI   | JUSER               |         |                             |                    |                                  |            |                                                                     |
| Leaves Utility 🔻                   | Reports 🔻           |       |                     |         |                             |                    |                                  |            |                                                                     |
| Employee Wise Leave<br>Application |                     |       |                     |         |                             |                    |                                  |            |                                                                     |
|                                    |                     |       | Dast                | n Panel |                             |                    |                                  |            |                                                                     |
|                                    | Pl                  | lease | Approved C          | L as    | wint                        | hin                | a yea                            | ar on      | ıly.                                                                |
|                                    |                     |       |                     |         | Department                  | Employee<br>Code   | Name                             | Date       | Message                                                             |
|                                    |                     |       | SR                  |         | Establishment<br>- I I (IV) | 347 <mark>4</mark> | Rameshwar<br>Sukhdev<br>Ranbavre | 18/10/2016 | Your leave<br>apllication for<br>10/10/2016<br>has been<br>approved |
|                                    | EZ                  |       | <b>3</b> / <i>J</i> |         | Establishment<br>- I I (IV) | 3474               | Rameshwar<br>Sukhdev<br>Ranbavre | 18/10/2016 | Your leave<br>apllication for<br>31/08/2016<br>has been<br>approved |
|                                    | ?                   |       | <i>8</i>            |         | Establishment<br>- I I (IV) | 3474               | Rameshwar<br>Sukhdev<br>Ranbavre | 18/10/2016 | Your leave<br>apllication for<br>04/06/2016<br>has been<br>approved |
| 192.168.15.3/BIOHRM/emp_leave      | applicationlist.php |       |                     |         |                             |                    |                                  |            | Your leave                                                          |

# 2) Leave Application Add

|                                      |                              | Employ                      | ee Wise Lea                 | we Applicati   | ion               |                     |
|--------------------------------------|------------------------------|-----------------------------|-----------------------------|----------------|-------------------|---------------------|
| Back                                 |                              |                             |                             |                |                   |                     |
| Date                                 | 13/12/2018                   |                             |                             | Employee       | Nandkumar Govind  | Agre                |
| From Date*                           | 01/11/2018                   |                             |                             | To Date*       | 02/11/2018        |                     |
| Leave Type*                          | Casual Leave                 |                             | ▼ Balance 8                 |                |                   |                     |
| Is Half Day                          | 🖲 No 🔍 Yes                   | (Only for Casua             | l Leave)                    | Is Half Pay    | 🖲 No 🔍 Yes (Only  | for Commuted Leave) |
| Keason*                              | Testing Leave .              | App                         |                             |                |                   | h                   |
| Upload Attachment*                   | Choose File                  | No file chosen              |                             |                |                   |                     |
| Please upload so<br>Document size le | ft copy of le<br>ess than 2M | ave applicat<br>B and in JP | ion after the :<br>G Format | sanction proce | ess in your depar | tment.              |
|                                      |                              |                             | Submit                      |                |                   |                     |

# 3) Pending Leave Application

| 10   | HRM                           | CHONTON              | 2          | Un                                     | ivers                    | ity        | of A                                                 | lumt                                                            | aí 🥊                                            | N/X                 |                     | 501051                 |           |
|------|-------------------------------|----------------------|------------|----------------------------------------|--------------------------|------------|------------------------------------------------------|-----------------------------------------------------------------|-------------------------------------------------|---------------------|---------------------|------------------------|-----------|
| UNTS | S (R.O.)                      |                      |            |                                        |                          | AD         | MIN                                                  |                                                                 |                                                 |                     |                     |                        | DashPanel |
| RM 🔻 | Employee 🔻                    | Leaves 🔻             | Payroll 🔻  | Attendance 🔻                           | Reports 🔻                | Admin Repo | orts 🔻 Utility 🔻                                     | Forms <b>v</b>                                                  | Help 🔻                                          | RTI                 |                     |                        |           |
|      | App                           | proved Leav          | ve Applica | tion                                   |                          |            |                                                      |                                                                 |                                                 |                     | Modify L            | eave Applica           | ation     |
|      |                               |                      |            |                                        | Penc                     | ling Leav  | e Applicatio                                         | ns                                                              |                                                 |                     |                     |                        |           |
|      | From Date                     |                      |            | To Date                                | Penc                     | ling Leav  | e Applicatio                                         | IIS<br>Name Please                                              | Select                                          |                     |                     | • Sł                   | IOW       |
|      | From Date<br>Emp. Code        |                      |            | To Date<br>SB. No.                     | Pend                     | ling Leav  | Employee                                             | IIS<br>Name Please<br>only Rejected                             | Select<br>Applications                          | s                   |                     | ▼ Sł                   | low       |
|      | From Date<br>Emp. Code        | ed Leave Typ         | e 🔲 12 - C | To Date<br>SB. No.<br>Commuted Leave   | Penc<br>Type 11 -        | ling Leav  | Employee<br>Employee<br>View<br>Type 10 - L          | IIS<br>Name Please<br>only Rejected<br>eave Without I           | Select<br>Applications<br>Pay Type              | s<br>09 - Co        | ompensatory         | ▼ Sł                   | low       |
|      | From Date Emp. Code 14 - Earn | ed Leave Typ<br>Date | e 12 - C   | To Date<br>SB. No.<br>Commuted Leave 7 | Penc<br>Type 11 -<br>Frc | ling Leav  | Employee<br>Employee<br>View<br>Type 10-L<br>To Date | IIS<br>Name Please<br>only Rejected<br>eave Without I<br>Reason | Select<br>Applications<br>Pay Type [<br>Leave T | s<br>09 - C<br>Гуре | ompensatory<br>File | ✓ Sł y Off Type Status | low       |

# 4) Approved Leave Application

|             |                           |                  | Approved I    | Leave Application  | ons                       |             |                |          |
|-------------|---------------------------|------------------|---------------|--------------------|---------------------------|-------------|----------------|----------|
| From Date ( | 01/06/2018                | To Date 31/08    | 8/2018        | Employee           | Name Geeta Dattu Bhoir    |             | •              | Show     |
| Emp. Code   | 3001                      | SB. No.          |               |                    |                           |             |                |          |
| 14 - Earr   | ned Leave Type 📃 12 - Com | muted Leave Type | 11 - Casual L | eave Type 10 - Lo  | eave Without Pay Type 📃 0 | 9 - Compens | atory Off Type |          |
|             |                           |                  |               |                    |                           |             |                |          |
| Date        | Name                      | From Date        | To Date       | Reason             | Leave Type                | File        | Status         | <u> </u> |
| 27/08/2018  | Geeta Dattu Bhoir         | 13/08/2018       | 14/08/2018    | Personal Work      | 14                        | Letter      | Approved       |          |
| 28/06/2018  | Geeta Dattu Bhoir         | 29/11/2017       | 30/11/2017    | Personal           | 14                        | Letter      | Approved       |          |
| 28/06/2018  | Geeta Dattu Bhoir         | 28/05/2018       | 11/06/2018    | Going Out Of Stat  | ion 14                    | Letter      | Approved       |          |
| 28/06/2018  | Geeta Dattu Bhoir         | 25/10/2017       | 01/11/2017    | Going out Of State | on 14                     | Letter      | Approved       |          |
| 28/06/2018  | Geeta Dattu Bhoir         | 25/09/2017       | 28/09/2017    | Personal Work      | 14                        | Letter      | Approved       |          |
| 28/06/2018  | Geeta Dattu Bhoir         | 18/08/2017       | 19/08/2017    | Personal Work      | 14                        | Letter      | Approved       |          |
| 28/06/2018  | Geeta Dattu Bhoir         | 21/06/2018       | 22/06/2018    | Domestic Work      | 14                        | Letter      | Approved       |          |
| 28/06/2018  | Geeta Dattu Bhoir         | 15/01/2018       | 16/01/2018    | Personal Work      | 14                        | Letter      | Approved       | =        |
| 28/06/2018  | Geeta Dattu Bhoir         | 16/10/2017       | 16/10/2017    | Personal Work      | 14                        | Letter      | Approved       |          |
| 28/06/2018  | Geeta Dattu Bhoir         | 04/10/2017       | 04/10/2017    | Personal Work      | 14                        | Letter      | Approved       |          |
| 28/06/2018  | Geeta Dattu Bhoir         | 31/08/2017       | 31/08/2017    | Urgent Work        | 9                         | Letter      | Approved       |          |
| 28/06/2018  | Geeta Dattu Bhoir         | 29/06/2017       | 29/06/2017    | Urgent Work        | 9                         | Letter      | Approved       |          |
| 28/06/2018  | Geeta Dattu Bhoir         | 19/06/2017       | 19/06/2017    | Urgent             | 9                         | Letter      | Approved       |          |
| 28/06/2018  | Geeta Dattu Bhoir         | 18/04/2018       | 18/04/2018    | Urgent Work        | 9                         | Letter      | Approved       |          |
| 28/06/2018  | Geeta Dattu Bhoir         | 15/07/2018       | 15/07/2018    | Urgent Work        | 9                         | Letter      | Approved       |          |
| 28/06/2018  | Geeta Dattu Bhoir         | 14/02/2018       | 14/02/2018    | Urgent Work        | 9                         | Letter      | Approved       |          |
| 28/06/2018  | Geeta Dattu Bhoir         | 07/04/2018       | 07/04/2018    | Urgent Work        | 9                         | Letter      | Approved       |          |
| 28/06/2018  | Geeta Dattu Bhoir         | 03/05/2018       | 03/05/2018    | Urgent Work        | 9                         | Letter      | Approved       |          |

# 5) Leave Balance Status Report

| Emp. Code                              | 3001                           |                 |         |  |  |  |  |
|----------------------------------------|--------------------------------|-----------------|---------|--|--|--|--|
| Leave Month                            | ave Month 01/12/2018           |                 |         |  |  |  |  |
| [                                      | Show                           |                 |         |  |  |  |  |
|                                        | Leave Bala                     | ince            |         |  |  |  |  |
| Name                                   | Leave Month                    | Leave Type      | Balance |  |  |  |  |
| Geeta Dattu Bhoir                      | December 2018                  | Commutted Leave | 171     |  |  |  |  |
|                                        | December 2018                  | Earned Leave    | 224     |  |  |  |  |
| Geeta Dattu Bhoir                      | December 2018                  |                 |         |  |  |  |  |
| Geeta Dattu Bhoir<br>Geeta Dattu Bhoir | December 2018<br>December 2018 | Casual Leave    | 8       |  |  |  |  |

# 6) Leave Travel Concession Report

|                                                | Leave               | Fravel Conce  | ession Report             |                     |                   |        |
|------------------------------------------------|---------------------|---------------|---------------------------|---------------------|-------------------|--------|
| Printer Friendly Export to Excel Export to W   | ord                 |               |                           |                     |                   |        |
| ∋ Filters                                      |                     |               |                           |                     |                   |        |
| Department                                     |                     | •             |                           |                     |                   |        |
| Designation                                    | •                   |               |                           |                     |                   |        |
| Employee Code contains                         |                     |               |                           |                     |                   |        |
| Name contains                                  |                     |               |                           |                     |                   |        |
| Leave Travel Type contains                     |                     |               |                           |                     |                   |        |
| Date between                                   | and                 |               |                           |                     |                   |        |
| Amount =                                       |                     |               |                           |                     |                   |        |
| Search Reset                                   |                     |               |                           |                     |                   |        |
| Page 1 of 1 Records 1 to 3 o                   | f 3 Groups Per Pag  | ge All 👻      |                           |                     |                   |        |
| Department                                     | Designation         | Employee Code | Name                      | Leave Travel Type   | Date <sup>7</sup> | Amount |
| CONCOL                                         | Junior Typist Clerk | 3470          | Manik Dnyaneshwar Kachave | Home Town           | 30/11/2017        | 4160   |
| Establishment - I I (IV)                       | Head Clerk          | 2944          | Sandhya Sudhir Hambire    | Maharashtra Darshan | 29/01/2017        | 12000  |
| Jamnalal Bajaj Institute of Management Studies | Senior Clerk        | 1237          | Lata Ramakant Sawant      | Home Town           | 12/09/2012        | 1200   |
| Grand Total (3 Detail Records)                 |                     |               |                           |                     |                   |        |
| Page 1 of 1 Records 1 to 3 o                   | f 3 Groups Per Pag  | ge All 🔻      |                           |                     |                   |        |

7) Change Password

# Change Password

# Go Back

| Old Password     |       |
|------------------|-------|
| New Password     | ••••• |
| Confirm Password | ••••• |

Submit

A) Reports

1) Employee Attendance Report Form

| BIO      | HRM        | CITION STON |                | Uni         | ivers     | 3 1 | ity of         | A          | lum        | baí    | NV X |   | S. S. S. S. S. S. S. S. S. S. S. S. S. S |                  |
|----------|------------|-------------|----------------|-------------|-----------|-----|----------------|------------|------------|--------|------|---|------------------------------------------|------------------|
| ACCOUNTS | (R.O.)     |             |                |             |           |     | ADMIN          |            |            |        |      |   |                                          | DashPanel LogOut |
| BIOHRM - | Employee 🔻 | Leaves 🔻    | Payroll 🔻 Atte | endance 🔻   | Reports 🔻 | Ad  | lmin Reports 🔻 | Utility 🔻  | Forms 🔻    | Help 🔻 | RTI  |   |                                          |                  |
|          |            |             |                |             |           | A   | ttendance R    | eport      |            |        |      |   |                                          |                  |
|          |            |             | Employee Code  | 3001        |           |     | Employee Name  | Select     |            |        |      | • |                                          |                  |
|          |            |             | Department     | Accounts (H | ₹.0.) -   |     | Designation    | Assistant. | Accountant | •      |      |   |                                          |                  |
|          |            |             | From Date      | 01/11/2018  |           |     | To Date        | 30/11/201  | 8          |        |      |   |                                          |                  |
|          |            |             | Year           | 2018 -      |           |     | Month          | November   | r <b>-</b> |        |      |   |                                          |                  |
|          |            |             | Search         | Export to I | Excel     |     |                |            |            |        |      |   |                                          |                  |

2) Employee Attendance Report

# IBIOHRM Canibersity of Mumbai

Attendance Report University of Mumbai

| Department         | Designation             | Employee<br>Code | Name              | Date       | Status | In Time  | Out Time | Total Hours |
|--------------------|-------------------------|------------------|-------------------|------------|--------|----------|----------|-------------|
| Accounts<br>(R.O.) | Assistant<br>Accountant | 3001             | Geeta Dattu Bhoir | 01/11/2018 | Р      | 11:15:45 | 20:06:46 | 08:51       |
|                    |                         |                  |                   | 02/11/2018 | Ρ      | 11:19:18 | 20:34:54 | 09:15       |
|                    |                         |                  |                   | 05/11/2018 | P      | 11:16:40 | 18:28:28 | 07:12       |
|                    |                         |                  |                   | 06/11/2018 | Р      | 12:13:08 | 18:54:43 | 06:41       |
|                    |                         |                  |                   | 10/11/2018 | P      | 11:42:48 | 16:37:22 | 04:55       |
|                    |                         |                  |                   | 12/11/2018 | Ρ      | 11:19:45 | 19:17:36 | 07:58       |
|                    |                         |                  |                   | 13/11/2018 | Р      | 11:58:09 | 19:21:51 | 07:23       |
|                    |                         |                  |                   | 14/11/2018 | Ρ      | 11:32:56 | 19:22:30 | 07:50       |
|                    |                         |                  |                   | 15/11/2018 | Р      | 11:10:48 | 19:35:22 | 08:25       |
|                    |                         |                  |                   | 16/11/2018 | P      | 11:16:07 | 19:26:10 | 08:10       |
|                    |                         |                  |                   | 19/11/2018 | P      | 11:28:53 | 18:48:38 | 07:20       |
|                    |                         |                  |                   | 20/11/2018 | Ρ      | 11:38:30 | 20:17:31 | 08:39       |
|                    |                         |                  |                   | 22/11/2018 | P      | 11:45:53 | 18:44:48 | 06:59       |
|                    |                         |                  |                   | 23/11/2018 | Ρ      | 11:53:05 | 17:09:18 | 05:16       |
|                    |                         |                  |                   | 26/11/2018 | P      | 11:12:29 | 17:19:22 | 06:07       |
|                    |                         |                  |                   | 29/11/2018 | Р      | 11:38:03 | 18:52:25 | 07:14       |
|                    |                         |                  |                   | 30/11/2018 | P      | 11:39:56 | 20:37:56 | 08:58       |

## 3) Late Come Attendance Report Form

|               |                 | Late Comer | s Report      |                   |        |
|---------------|-----------------|------------|---------------|-------------------|--------|
| Department    | Accounts (R.O.) |            | Designation   | Assistant Account | tant 👻 |
| Employee Code | 3001 I          |            | Employee Name | Select            | •      |
| From Date     | 01/11/2018      |            | To Date       | 30/11/2018        |        |
| Year          | 2018 -          |            | Month         | November •        |        |
| In Time       |                 |            | Out Time      |                   |        |
| Search        |                 |            |               |                   |        |

# 4) LateCome\_Attendance\_Report

# BIOHRM Clnibersity of Mumbai

Late Comers Report University of Mumbai

| Department         | Designation             | Employee<br>Code | Name              | Date       | Status | In Tîme  | Out Time | Total Hours |
|--------------------|-------------------------|------------------|-------------------|------------|--------|----------|----------|-------------|
| Accounts<br>(R.O.) | Assistant<br>Accountant | 3001             | Geeta Dattu Bhoir | 05/11/2018 | Р      | 11:16:40 | 18:28:28 | 07:12       |
|                    |                         |                  |                   | 06/11/2018 | Р      | 12:13:08 | 18:54:43 | 06:41       |
|                    |                         |                  |                   | 10/11/2018 | Р      | 11:42:48 | 16:37:22 | 04:55       |
|                    |                         |                  |                   | 12/11/2018 | Р      | 11:19:45 | 19:17:36 | 07:58       |
|                    |                         |                  |                   | 13/11/2018 | P      | 11:58:09 | 19:21:51 | 07:23       |
|                    |                         |                  |                   | 14/11/2018 | Р      | 11:32:56 | 19:22:30 | 07:50       |
|                    |                         |                  |                   | 19/11/2018 | P      | 11:28:53 | 18:48:38 | 07:20       |
|                    |                         |                  |                   | 22/11/2018 | Р      | 11:45:53 | 18:44:48 | 06:59       |
|                    |                         |                  |                   | 23/11/2018 | P      | 11:53:05 | 17:09:18 | 05:16       |
|                    |                         |                  |                   | 26/11/2018 | Р      | 11:12:29 | 17:19:22 | 06:07       |
|                    |                         |                  |                   | 29/11/2018 | Р      | 11:38:03 | 18:52:25 | 07:14       |

5) Early Going Employee Report Form

# Early Going Employee Report

| Department    | Accounts (R.O.) | - Designation | Assistant Accountar | ıt | • |
|---------------|-----------------|---------------|---------------------|----|---|
| Employee Code | 3001            | Employee Name | Select              |    | × |
| From Date     | 01/11/2018      | To Date       | 30/11/2018          |    |   |
| Year          | 2018 -          | Month         | November •          |    |   |
| In Time       |                 | Out Time      |                     |    |   |
| Search        |                 |               |                     |    |   |

6) Early Going Employee Report

**Early Going Employees** University of **Mumbai** University of Mumbai

| Department         | Designation             | Employee<br>Code | Name              | Date       | Status | In Time  | Out Time | Total Hours |
|--------------------|-------------------------|------------------|-------------------|------------|--------|----------|----------|-------------|
| Accounts<br>(R.O.) | Assistant<br>Accountant | 3001             | Geeta Dattu Bhoir | 10/11/2018 | Ρ      | 11:42:48 | 16:37:22 | 04:55       |
|                    |                         |                  |                   | 23/11/2018 | Ρ      | 11:53:05 | 17:09:18 | 05:16       |
|                    |                         |                  |                   | 26/11/2018 | Ρ      | 11:12:29 | 17:19:22 | 06:07       |

# 7) Overtime Report Form

| Attend   | lance Re     | port (O | ver Time) |
|----------|--------------|---------|-----------|
| - ALLAND | terre a real | portio  |           |

| Department    | Exam Despatch Section - |  | Designation   | Driver •          |       |   |  |
|---------------|-------------------------|--|---------------|-------------------|-------|---|--|
| Employee Code | 1179                    |  | Employee Name | Tukaram Sitaram I | Kadam | ÷ |  |
| From Date     | 01/11/2018              |  | To Date       | 30/11/2018        |       |   |  |
| Year          | 2018 -                  |  | Month         | November 🔻        |       |   |  |
|               |                         |  |               |                   |       |   |  |

Search

# 8) Overtime Report

| BIOHRI                      |             |                  | lniversity of         | Aumba      |        | <b>S</b> | Attendance Report OT<br>University of Mumbai |             |            |             |
|-----------------------------|-------------|------------------|-----------------------|------------|--------|----------|----------------------------------------------|-------------|------------|-------------|
| Department                  | Designation | Employee<br>Code | Name                  | Date       | Status | In Time  | Out Time                                     | Total Hours | Work Hours | Extra Hours |
| Exam<br>Despatch<br>Section | Driver      | 1179             | Tukaram Sitaram Kadam | 01/11/2018 | Р      | 08:25:10 | 21:09:22                                     | 12:44       | 07:40      | 05:04       |
|                             |             |                  |                       | 02/11/2018 | Р      | 08:34:15 | 21:09:47                                     | 12:35       | 07:40      | 04:55       |
|                             |             |                  |                       | 03/11/2018 | P      | 08:20:58 | 21:08:00                                     | 12:48       | 07:40      | 05:08       |
|                             |             |                  |                       | 05/11/2018 | Р      | 08:00:00 | 20:20:07                                     | 12:20       | 07:40      | 04:40       |
|                             |             |                  |                       | 06/11/2018 | Р      | 08:32:29 | 21:15:20                                     | 12:43       | 07:40      | 05:03       |
|                             |             |                  |                       | 12/11/2018 | Р      | 08:31:54 | 21:06:58                                     | 12:35       | 07:40      | 04:55       |
|                             |             |                  |                       | 13/11/2018 | Р      | 08:22:22 | 21:15:20                                     | 12:53       | 07:40      | 05:13       |
|                             |             |                  |                       | 14/11/2018 | Р      | 06:37:01 | 21:06:58                                     | 14:29       | 07:40      | 06:49       |
|                             |             |                  |                       | 15/11/2018 | P      | 08:25:02 | 22:35:05                                     | 14:10       | 07:40      | 06:30       |
|                             |             |                  |                       | 16/11/2018 | Р      | 08:26:15 | 21:07:41                                     | 12:41       | 07:40      | 05:01       |
|                             |             |                  |                       | 17/11/2018 | P      | 08:34:47 | 21:05:05                                     | 12:31       | 07:40      | 04:51       |
|                             |             |                  |                       | 19/11/2018 | Р      | 08:25:25 | 21:15:04                                     | 12:50       | 07:40      | 05:10       |
|                             |             |                  |                       | 20/11/2018 | Р      | 08:29:11 | 21:07:41                                     | 12:38       | 07:40      | 04:58       |
|                             |             |                  |                       | 21/11/2018 | Р      | 09:00:00 | 19:10:00                                     | 10:10       | 07:40      | 02:30       |
|                             |             |                  |                       | 22/11/2018 | P      | 08:31:54 | 19:34:59                                     | 11:03       | 07:40      | 03:23       |
|                             |             |                  |                       | 24/11/2018 | Р      | 09:30:30 | 19:15:10                                     | 09:45       | 07:40      | 02:05       |
|                             |             |                  |                       | 27/11/2018 | Р      | 06:55:29 | 23:55:50                                     | 17:00       | 07:40      | 09:20       |
|                             |             |                  |                       | 28/11/2018 | Р      | 08:31:30 | 21:15:20                                     | 12:44       | 07:40      | 05:04       |
|                             |             |                  |                       | 29/11/2018 | Р      | 08:31:30 | 21:15:20                                     | 12:44       | 07:40      | 05:04       |
|                             |             |                  |                       | 30/11/2018 | P      | 08:30:20 | 21:15:12                                     | 12:45       | 07:40      | 05:05       |

9) Attendance Graph Report

# Attendance GraphYear2018 •MonthNovember •Employee Code2348ShowReset

#### 10) Attendance Graph

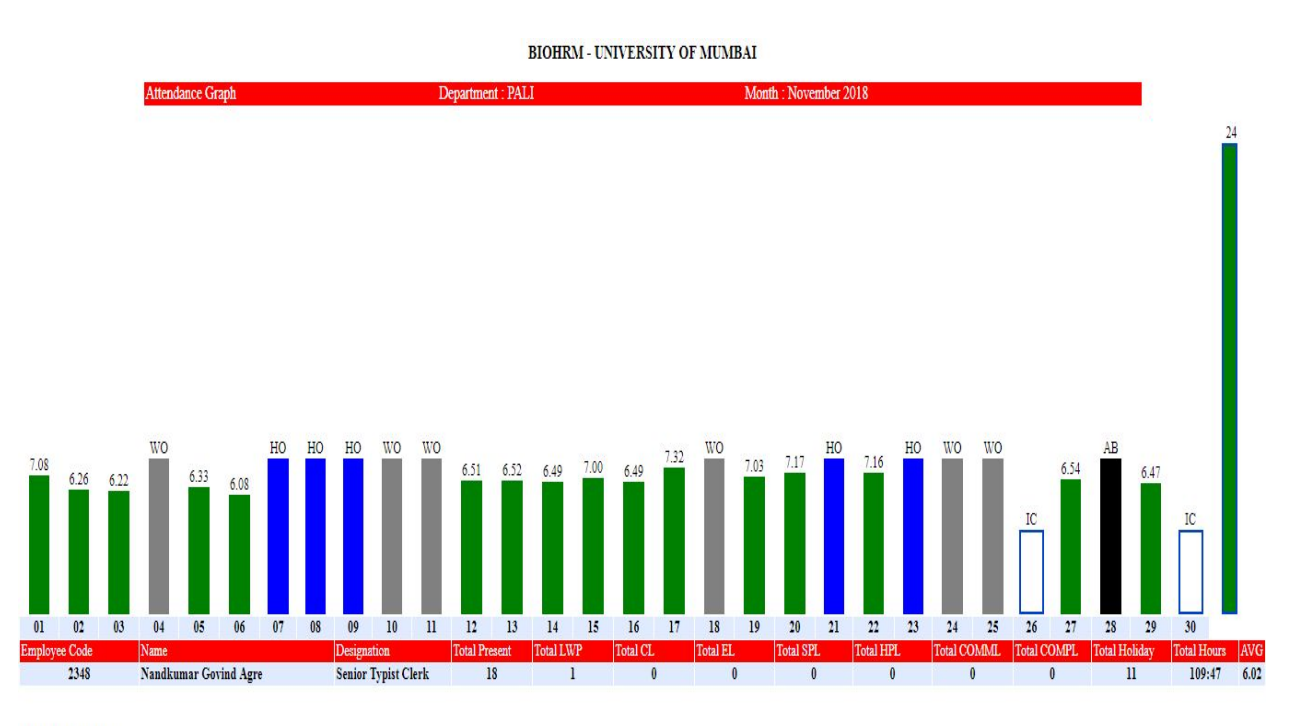

Total Employees :- 1 Descriptions:- 6.55 = 6 hours 55 minutes

IC: Incomplete , AB: Absent, WO : Weekly Off, HO : Holiday, LWP: Leave Without Pay, CL: Casual Leave, EL: Earned Leave, SPL: Special Leave, HPL: Half Pay Leave, COMML: Communed Leave, COMPL: Compensatory Leave.

# 11) Department Wise Employee List

## Department Wise Employee Report

#### Printer Friendly Export to Excel Export to Word Reset All Filters

| Department               | Academic Authorities Unit | • |
|--------------------------|---------------------------|---|
| Designation              |                           |   |
| Employee code contains   |                           |   |
| Appointment Date between | and                       | Ê |

Search Reset

| Department                   | Designation            | Employee code | First Name | Middle Name | Last Name    | Appointment Date | Appointment time | PAN No     | PF No         | Birth date | SB No | Gender |
|------------------------------|------------------------|---------------|------------|-------------|--------------|------------------|------------------|------------|---------------|------------|-------|--------|
| Academic Authorities<br>Unit | Senior Clerk           | 1118          | Priyanka   | Gurunath    | Pawar        | 17/09/1987       |                  |            | 18556         | 03/08/1968 | P-199 | Female |
|                              | Senior Clerk           | 1194          | Yashoda    | Nitin       | Muley        | 03/09/1997       |                  | AYBPM8416B |               | 27/05/1974 | M-220 | Female |
|                              | Peon                   | 1968          | Arjun      | Yashawant   | Kalambate    | 02/12/1993       |                  | AXJPK5608C | 18640         | 01/06/1962 | K-132 | Male   |
|                              | Head Clerk             | 2405          | Veena      | Vaijanath   | Prabhudesai  | 20/01/1983       |                  | AOQPP8613N | 18316         | 22/12/1961 | P-235 | Female |
|                              | Senior Typist<br>Clerk | 2573          | Supriya    | Sunil       | Ghadigaonkar | 21/01/1997       |                  | ALVPG0040Q | -             | 25/06/1968 | G-150 | Female |
|                              | Head Clerk             | 2995          | Kalpana    | Ankush      | Bharmal      | 15/09/2003       |                  | alzpb1778n | GPF -<br>1618 | 05/07/1979 | B-153 | Female |
|                              | Peon                   | 3103          | Devram     | Nathu       | Bhavari      | 23/02/2005       |                  |            |               | 09/11/1981 | B-157 | Male   |
|                              | Deputy Registrar       | 3372          | YOGINI     | RAMESH      | GHARE        | 19/11/2011       | 09:00:14         | AANPG4437A |               | 19/11/1969 | G-246 | Female |
|                              | Junior Typist<br>Clerk | 3557          | Poonam     | Mangesh     | Dighe        | 25/10/2013       | 11:56:53         | DQMPS9590A |               | 14/06/1993 | D-193 | Female |
|                              | Junior Typist<br>Clerk | 3692          | Manjiri    | Milind      | Chavan       | 27/02/2015       | 07:05:37         |            |               | 01/10/1969 | C-154 | Female |

# 12) Designation Wise Employee List

|                         |                                                   |                  |                   | Des        | ignation V | Wise Employee    | List              |            |       |            |                     |        |
|-------------------------|---------------------------------------------------|------------------|-------------------|------------|------------|------------------|-------------------|------------|-------|------------|---------------------|--------|
| Printer Frien           | dly Export to Exce                                | Export to Word   | Reset All Filters |            |            |                  |                   |            |       |            |                     |        |
| ∃ Filters               |                                                   |                  |                   |            |            |                  |                   |            |       |            |                     |        |
|                         | l.                                                |                  |                   |            |            |                  |                   |            |       |            |                     |        |
|                         | Date between                                      |                  | and               |            |            |                  |                   |            |       |            |                     |        |
| Designation             | Assi                                              | stant Accountant |                   |            |            |                  |                   |            |       |            |                     |        |
| Department              |                                                   |                  |                   |            | •          |                  |                   |            |       |            |                     |        |
| Search                  | Reset                                             |                  |                   |            |            |                  |                   |            |       |            |                     |        |
|                         |                                                   |                  |                   |            |            |                  |                   |            |       |            |                     |        |
| Designation             | Department                                        | Employee Code    | First Name        | Middlename | Last Name  | Appointment Date | Appointment Time' | PAN No     | PF No | Birth Date | SB No               | Gender |
| Assistant<br>Accountant | University Library                                | 7 949            | Shradha           | Amol       | Tendulkar  | 10/08/1981       |                   | AADPT4379A | 18262 | 27/12/1962 | <b>T-127</b>        | Female |
|                         | Account Section<br>Vidyanagri                     | 508              | BHARATI           | MOHAN      | MENON      | 03/05/1982       |                   | AFDPM8954P | 18293 | 15/09/1962 | M-166               | Female |
|                         | Establishment - I<br>(IV)                         | I 1053           | Shankar           | Bhiwa      | Chavan     | 13/10/1982       |                   | ADWPC6078K |       | 11/12/1963 | C-123               | Male   |
|                         | Account Section<br>Vidyanagri                     | 2350             | Shalini           | Suresh     | Kawale     | 22/10/1982       |                   | AVOPK3178Q |       | 13/04/1961 | K-213               | Female |
|                         | Account Section<br>Vidyanagri                     | 1108             | Shivaji           | Masanu     | Misal      | 04/04/1983       |                   | AKHPM0215G | 18323 | 01/06/1961 | M-183               | Male   |
|                         | IDOL Accounts                                     | 2351             | Pooja             | Prakash    | Salvi      | 19/04/1983       |                   | ALZPS3899K | 18328 | 01/06/1961 | S-125               | Female |
|                         | Chemistry                                         | 510              | Manohar           | Mahadeo    | Nevrekar   | 10/04/1984       |                   | ADQPN8414N | 18385 | 11/02/1964 | N-129               | Male   |
|                         | Jamnalal Bajaj<br>Institute of<br>Management Stud | 1522<br>ies      | Dilip             | Eknath     | Kadam      | 11/04/1984       |                   |            | 18353 | 02/06/1964 | <mark>K-28</mark> 0 | Male   |

# 13) Attendance Statistics Report From

# Attendance Statistics Report

| From Date     | 01/11/2018     |  |
|---------------|----------------|--|
| To Date       | 30/11/2018     |  |
| Employee Type | Non Teaching 🝷 |  |
| Show          | Reset          |  |

# 14) Attendance Statistics Report

| Attendance Date | Present | Absent |
|-----------------|---------|--------|
| 30/11/2018      | 932     | 371    |
| 29/11/2018      | 954     | 349    |
| 28/11/2018      | 853     | 450    |
| 27/11/2018      | 926     | 377    |
| 26/11/2018      | 919     | 384    |
| 25/11/2018      | 83      | 1220   |
| 24/11/2018      | 182     | 1121   |
| 23/11/2018      | 161     | 1142   |
| 22/11/2018      | 801     | 502    |
| 21/11/2018      | 176     | 1127   |
| 20/11/2018      | 909     | 394    |
| 19/11/2018      | 907     | 396    |
| 18/11/2018      | 83      | 1220   |
| 17/11/2018      | 828     | 475    |
| 16/11/2018      | 871     | 432    |
| 15/11/2018      | 864     | 439    |
| 14/11/2018      | 874     | 429    |
| 13/11/2018      | 844     | 459    |
| 12/11/2018      | 811     | 492    |
| 11/11/2018      | 60      | 1243   |
| 10/11/2018      | 95      | 1208   |
| 09/11/2018      | 66      | 1237   |
| 08/11/2018      | 74      | 1229   |
| 07/11/2018      | 80      | 1223   |
| 06/11/2018      | 855     | 448    |
| 05/11/2018      | 888     | 415    |
| 04/11/2018      | 83      | 1220   |
| 03/11/2018      | 900     | 403    |
| 02/11/2018      | 937     | 366    |
| 01/11/2018      | 930     | 373    |

# 15) Shift Wise Attendance Report

| Shift Wise Attendance Report |            |  |  |  |  |  |
|------------------------------|------------|--|--|--|--|--|
| Employee code                | -          |  |  |  |  |  |
| Employee Name                | Select     |  |  |  |  |  |
| From Date                    | 12/12/2018 |  |  |  |  |  |
| To Date                      | 12/12/2018 |  |  |  |  |  |
| Search                       | Reset      |  |  |  |  |  |

| Department           | Desig       | Designation |              | ee Code  | Name                      |          |  |
|----------------------|-------------|-------------|--------------|----------|---------------------------|----------|--|
| International Hostel | Watchman    |             | 2565         |          | Mahesh Shankar Kumbhargar |          |  |
| Date                 | First Shift |             | Second Shift |          | Third Shift               |          |  |
| 01/11/2018           | 07:02:36    | 15:00:04    | 15:01:14     | 23:03:18 |                           |          |  |
| 02/11/2018           | 07:00:17    | 15:00:12    | 15:01:04     | 22:50:12 |                           |          |  |
| 03/11/2018           | 07:09:39    | 14:36:54    |              |          |                           |          |  |
| 04/11/2018           | 07:00:32    | 15:02:22    | 15:03:10     | 23:08:33 |                           |          |  |
| 06/11/2018           | 07:07:26    | 15:02:55    | 15:03:22     | 23:04:58 |                           |          |  |
| 07/11/2018           | 06:46:34    | 15:01:06    |              |          |                           |          |  |
| 08/11/2018           | 07:20:01    | 15:05:41    | 15:06:55     | 22:58:07 |                           |          |  |
| 09/11/2018           | 06:59:46    | 14:51:23    |              |          |                           |          |  |
| 11/11/2018           | 07:10:13    | 15:00:13    | 15:01:07     | 23:11:00 |                           |          |  |
| 13/11/2018           | 07:05:06    | 15:00:27    | 15:01:05     | 23:00:06 | 23:01:05                  | 07:00:37 |  |
| 14/11/2018           | 07:01:06    | 15:00:11    |              |          |                           |          |  |
| 15/11/2018           | 06:43:52    | 15:06:47    |              |          |                           |          |  |
| 16/11/2018           | 07:10:57    | 15:00:17    | 15:01:06     | 23:10:49 |                           |          |  |
| 18/11/2018           | 07:06:15    | 15:00:05    | 15:01:05     | 23:12:57 |                           |          |  |
| 20/11/2018           | 07:01:24    | 15:00:05    | 15:01:04     | 23:21:01 |                           |          |  |
| 21/11/2018           | 06:40:51    | 15:12:49    |              |          |                           |          |  |

# 16) Department Attendance Chart Form

# Attendance Chart

| Year          | 2018 -          |
|---------------|-----------------|
| Month         | November •      |
| Department    | Accounts (R.O.) |
| Designation   | Select •        |
| Employee Code |                 |
| Show          | Reset           |

## 17) Attendance\_Chart Report

| E                        | I O H                   | RM                        | 1 the                   |                         |                |                         | Un  | iber  | sit    | y      | of g                | Alı            | ım             | bai            |                 | S              |                          | ~              | 11/1  | y    | *              |       |     | Atten<br>Univer | dance<br>sity of I | Char<br>Mumba  | t<br>ai        |                |                |
|--------------------------|-------------------------|---------------------------|-------------------------|-------------------------|----------------|-------------------------|-----|-------|--------|--------|---------------------|----------------|----------------|----------------|-----------------|----------------|--------------------------|----------------|-------|------|----------------|-------|-----|-----------------|--------------------|----------------|----------------|----------------|----------------|
|                          |                         |                           | De                      | parti                   | mer            | nt :                    | Acc | oun   | ts Bi  | ills I | Unit                |                |                |                |                 |                |                          |                | Mo    | onth | i : N          | ove   | mbe | er 20           | )18                |                |                |                |                |
| 01                       | 02                      | 03                        | 04                      | 05                      | 06             | 07                      | 80  | 09    | 10     | 11     | 12                  | 13             | 14             | 15             | 16              | 17             | 18                       | 19             | 20    | 21   | 22             | 23    | 24  | 25              | 26                 | 27             | 28             | 29             | 30             |
| Emple                    | oyee C                  | ode                       | Name                    |                         |                |                         |     | Desig | nation |        | Total Da<br>Present | ay<br>:        | Total          | Absent         | Total<br>Holida | у              | Total<br>Workin<br>Hours | 19             |       |      |                |       |     |                 |                    |                |                |                |                |
| АВ                       | AB                      | 10:51<br>18:26            | wo                      | 10:58<br>17:41          | 10:47<br>17:05 | но                      | но  | но    | wo     | wo     | 10:55 1<br>17:54 1  | 10:50          | 10:43<br>17:52 | 10:54          | 10:54<br>17:56  | 10:52<br>17:51 | wo                       | 10:32          | 10:49 | но   | 10:45          | 15 HO | wo  | wo              | 10:58<br>17:51     | 10:51<br>17:56 | 10:53<br>17:49 | 10:47          | 10:53          |
|                          | 3031 Bhiwa Anaji Bhange |                           |                         | Assistant<br>Accountant |                | 17 2                    |     | 2     | 11     |        | 112:00              |                |                |                |                 |                |                          |                |       |      |                |       |     |                 |                    |                |                |                |                |
| Emple                    | oyee C                  | ode                       | Name                    | 1                       |                |                         |     | Desig | nation |        | Total Di<br>Present | ay<br>:        | Total          | Absent         | Total<br>Holida | у              | Total<br>Workin<br>Hours | ng             |       |      |                |       |     |                 |                    |                |                |                |                |
| 11:33<br>17:48           | 10:30                   | 0 10:27                   | wo                      | AB                      | AB             | но                      | но  | но    | wo     | wo     | 10:42 1<br>17:47 1  | 10:41<br>17:44 | 10:27<br>17:45 | 10:51          | 10:32<br>17:50  | 10:43          | wo                       | 10:39<br>17:42 | 10:43 | но   | 10:40          | но    | wo  | wo              | AB                 | AB             | AB             | 11:05<br>17:38 | 10:58<br>17:04 |
| 3561 Kiran Vasant Talele |                         |                           | Senior Account<br>Clerk |                         | 14             | •                       | 5   |       | 11     |        | 95:34               |                |                |                |                 |                |                          |                |       |      |                |       |     |                 |                    |                |                |                |                |
| Emple                    | oyee C                  | ode                       | Name                    |                         |                |                         |     | Desig | nation |        | Total Di<br>Present | ay<br>:        | Total          | Absent         | Total<br>Holida | у              | Total<br>Workin<br>Hours | ng             |       |      |                |       |     |                 |                    |                |                |                |                |
| 11:04<br>17:50           | 10:48<br>17:42          | 8 10:41<br>2 18:55        | wo                      | 11:19<br>18:04          | 10:33          | но                      | но  | но    | wo     | wo     | 09:22 /<br>18:26    | AB             | 10:29<br>18:07 | 10:38<br>17:44 | 09:55<br>17:50  | 10:46          | wo                       | AB             | AB    | но   | 10:44<br>18:14 | но    | wo  | wo              | 10:50<br>17:40     | 10:55<br>18:00 | 10:18<br>17:39 | 10:39          | 10:37<br>17:49 |
| 3562                     |                         | Yuvraj Siddhappa Harlekar |                         |                         |                | Senior Account<br>Clerk |     | 16    | 16     | 3      | 1                   | 11             |                | 103:32         |                 |                |                          |                |       |      |                |       |     |                 |                    |                |                |                |                |
|                          | 191 (S 10)              |                           | 5.45 I                  |                         |                |                         |     |       |        |        |                     |                |                |                |                 |                |                          |                |       |      |                |       |     |                 |                    |                |                |                |                |

Total Employees :- 3 Descriptions:-

AB: Absent, WO : Weekly Off, HO : Holiday

Holidays : 07-Nov-2018 - Diwsli 2018 21-Nov-2018 - Eid-A-Milap 2018 23-Nov-2018 - Guru Nanak Jayanti 2018

# 18) Employee Service Book

| me                                 |                                                                                                    |                                                                                                    |
|------------------------------------|----------------------------------------------------------------------------------------------------|----------------------------------------------------------------------------------------------------|
| 1() Snow an                        |                                                                                                    |                                                                                                    |
|                                    |                                                                                                    |                                                                                                    |
| atus Date of Birth Appointment Dat | e PAN No PI                                                                                                    | F No Photo                                                                                                    |
| 18/04/1960 16/04/1981              | AGSPG5304M 18                                                                                                    | 3374 ==                                                                                                    |
| 13/09/1957 23/11/1981              | AJWPK0456D 18                                                                                                    | 3273                                                                                                    |
| 23/08/1962 20/12/1982              | AFYPP7322K                                                                                                    |                                                                                                    |
| 15/01/1955 02/10/1978              |                                                                                                    |                                                                                                    |
| 10/09/1980 06/09/2013              |                                                                                                    |                                                                                                    |
|                                    | atus         Date of Birth         Appointment Date           18/04/1960         16/04/1981           13/09/1957         23/11/1981           23/08/1962         20/12/1982           15/01/1955         02/10/1978           10/09/1980         06/09/2013 | atus         Date of Birth         Appointment Date         PAN No         PI           18/04/1960         16/04/1981         AGSPG5304M         18           13/09/1957         23/11/1981         AJWPK0456D         18           23/08/1962         20/12/1982         AFYPP7322K         1           15/01/1955         02/10/1978         -         6         1           10/09/1980         06/09/2013         -         6         1 |

# 19) Update Employee Information Form

|                                          |               |             | Upda                                                                                                    | ate Employee Inform | ation                        |                         |  |  |  |
|------------------------------------------|---------------|-------------|----------------------------------------------------------------------------------------------------|---------------------|------------------------------|-------------------------|--|--|--|
| Employee Information                     |               |             |                                                                                                    |                     |                              |                         |  |  |  |
| Employee No*                             | 1179          |             | Service Book No                                                                                                 | K-125               | Employee Name *              | Tukaram Sitaram Kadam 🗸 |  |  |  |
|                                          |               |             |                                                                                                    | Get Details         |                              |                         |  |  |  |
| First Name *                             | Tukaram       |             | Middle Name                                                                                                    | Sitaram             | Sur Name *                   | Kadam                   |  |  |  |
| Gender *                                 | Male 👻        |             | Marital Status                                                                                                  | Marrried 👻          | Blood Group                  | O+ve 🗸                  |  |  |  |
| Date of Birth *                          | 27/12/1968    |             | Initial Appointment Date *                                                                                      | 19/07/1989          | Husband / Father Full Name * | Sitaram Nana Kadam      |  |  |  |
| PAN No                                   | AMAPK4396F    |             | PF No                                                                                                    | -                   | UID No                       | 567908369079            |  |  |  |
| Casta                                    | Browse No fil | e selected. | Catagory*                                                                                                    | 0                   | Ir Buwisth: Challana         | NO.                     |  |  |  |
| Caste<br>Bassard Dant Annaistanant Data* | maratna 👻     |             | Category<br>Decision *                                                                                          | Open 👻              | Is Flysically Chanalge       | NO •                    |  |  |  |
| Present Dept. Appointment Date           | 18/12/2012    |             | Designation                                                                                                    | Driver              |                              | <b>T</b>                |  |  |  |
| Address *                                |               |             |                                                                                                    |                     |                              |                         |  |  |  |
| City                                     | MUMBAI        | -]          | PIN Code                                                                                                    | 400098              | State                        | Maharashtra 👻           |  |  |  |
| Country                                  | India 👻       |             | Mobile No                                                                                                    | 9869874040          | E Mail                       |                         |  |  |  |
| Employee Qualification                   |               |             | 1967 - 1967 - 1967 - 1967 - 1967 - 1967 - 1967 - 1967 - 1967 - 1967 - 1967 - 1967 - 1967 - 1967 - 1967 - 1967 - |                     |                              |                         |  |  |  |
| Qualification *                          | SSC -         | ]           | MS-CIT                                                                                                    | Select 👻            | Typing                       | Select - Select -       |  |  |  |

Submit